## Atomic Learning Individual Account Tracking and Clock Hour Approval

Atomic Learning provides web-based software training for more than 110 applications. Anoka-Hennepin's subscriber license provides access for all our staff, students, parents, and attendance area residents. The service can be accessed at http://www.atomiclearning.com

- 1. You must login with your individual account to activate tracking for your tutorial viewing activity. To login to your individual tracking account from a computer within the district network, click on "My Account."
- 2. Use the following information to login to your individual tracking account.

Username: firstname.lastname@anoka.k12.mn.us (your email address) Password: anokaremote (you can change your password after login)

Your individual tracking account information will replace the generic Anoka-Hennepin account information.

| Training Library | r Resourc                    | 44      | Support           | About Us | How to Buy |  |
|------------------|------------------------------|---------|-------------------|----------|------------|--|
|                  |                              | Searcht |                   |          | Gal        |  |
|                  | Username: tomak<br>Password: |         | glund@anoka.k12.n |          |            |  |
|                  |                              | Login   |                   |          |            |  |

| <b>D</b> tomic   | EME       | EMBRACE TECHNOLOGY, EMPOWER YOURSELF, |          |            |                                    |  |  |
|------------------|-----------|---------------------------------------|----------|------------|------------------------------------|--|--|
| earning          | Welcon    | Welcome Tom.Skoglund@anoka.k          |          |            | My Account - My Tracking - Log Out |  |  |
| Training Library | Resources | Support                               | About Us | How to Buy | Atomic Training                    |  |  |
|                  | Search:   |                                       |          | Gol        |                                    |  |  |

3. Use the following information to access Atomic Learning using your individual tracking account from a computer outside the district network,

> Username: firstname.lastname@anoka.k12.mn.us (your email address) Password: anokaremote (you can change your password after login)

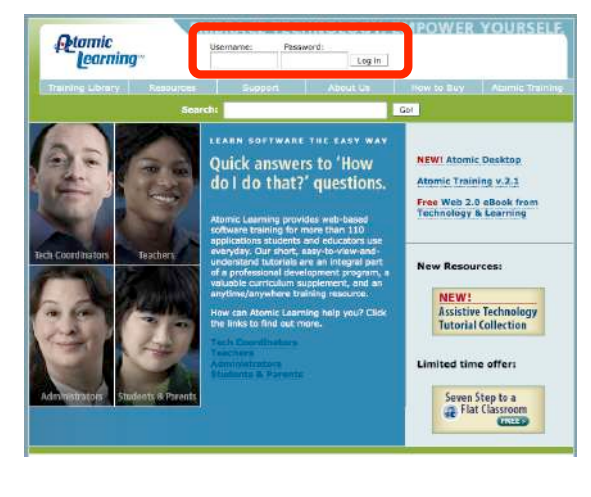

Your individual tracking account information will appear at the top of the page.

| <b>O</b> tomic   | EMI       | EMBRACE TECHNOLOGY. EMPOWER YOURSELF. |          |                 |                    |  |  |
|------------------|-----------|---------------------------------------|----------|-----------------|--------------------|--|--|
| learning"        | Welco     | me Tom. Skoglund@:                    | anoka.k  | My Account - My | Tracking · Log Out |  |  |
| Training Library | Resources | Support                               | About Us | How to Buy      | Atomic Training    |  |  |
|                  |           |                                       |          |                 |                    |  |  |

You must be logged in to your individual account when watching the tutorials in order for them to be tracked to your account.

4. You can view a report of your Atomic Learning tutorial activity by clicking on the "My Tracking" link.

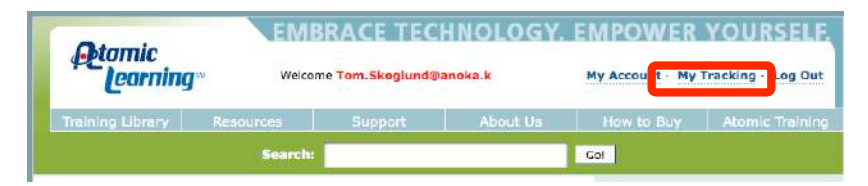

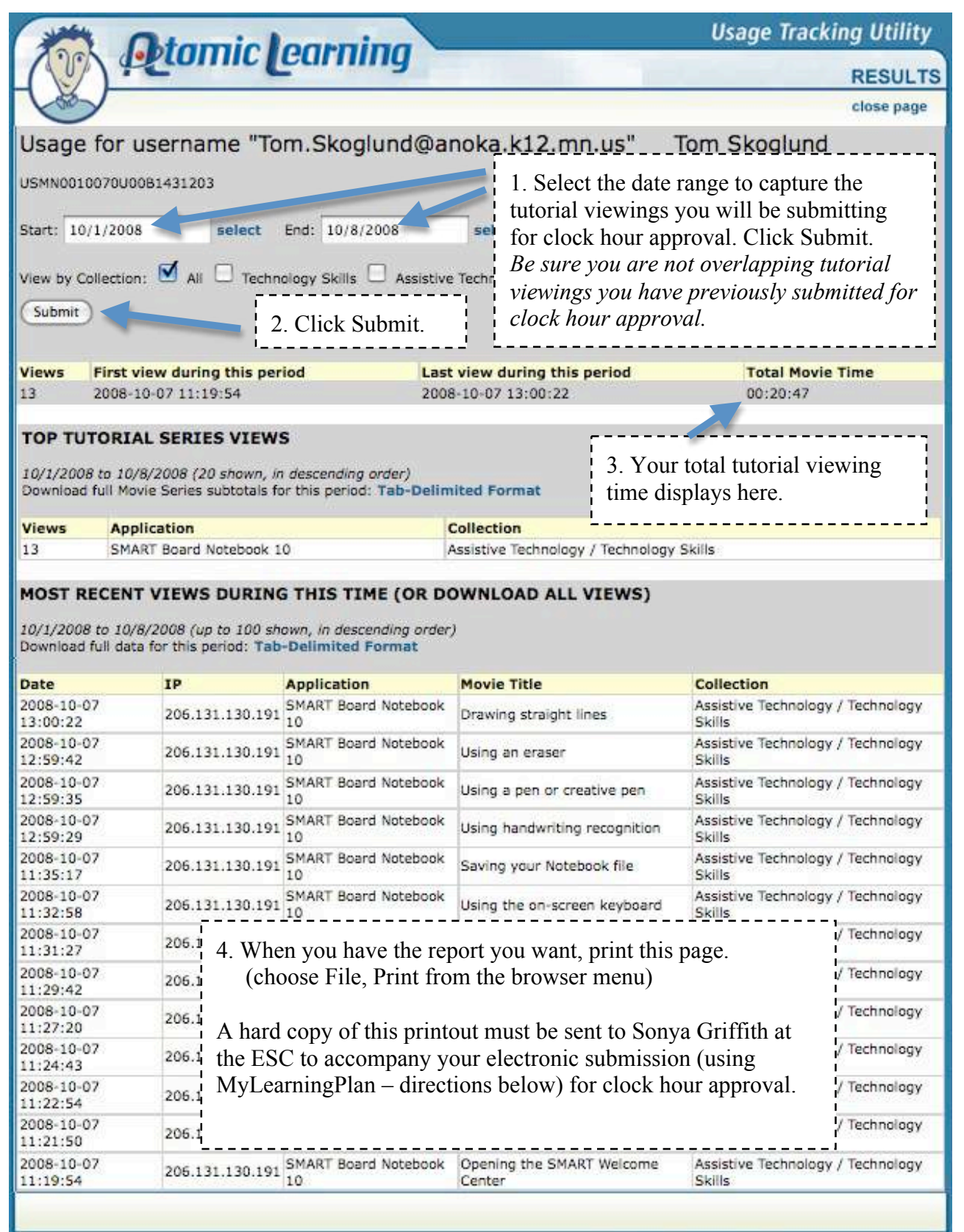

5. Go to the the MyLearningPlan web site at <u>http://www.mylearningplan.com</u>

Your username is your Anoka-Hennepin email address.

The default password is *changeme*. You may have changed the password to match your district email password on a previous login. Use the "Forgot your password" link if you are unsuccessful. Your password will be mailed to your Anoka-Hennepin email account.

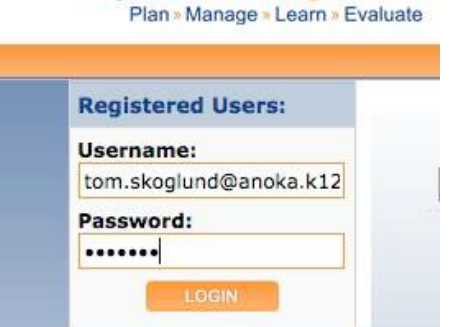

MyLearningPlan

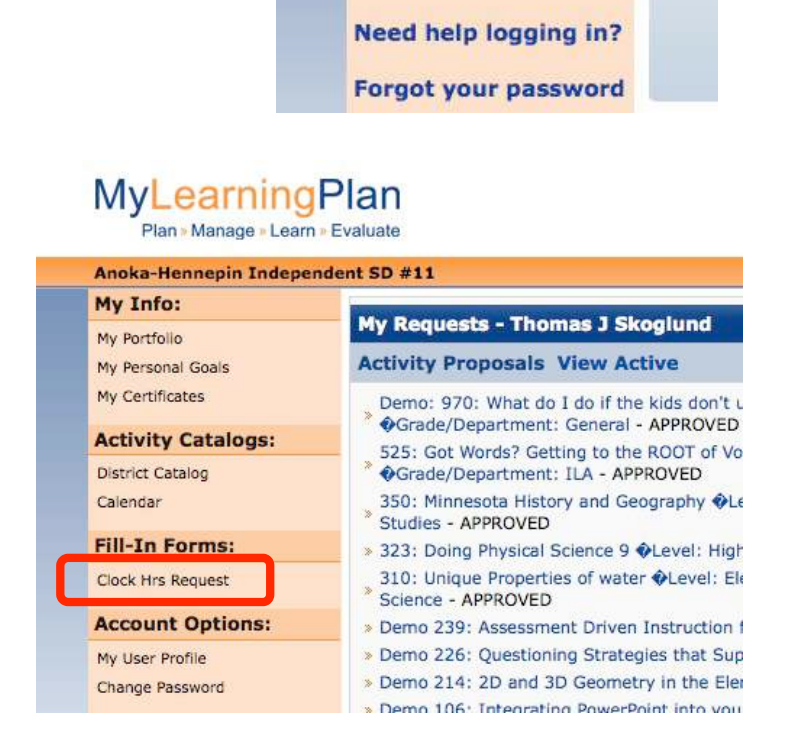

6. Click on the "Clock Hrs Request" link in the left index.

7. Complete the form and click the "Submit" button.

Your "Clock Hours Requested" can be 3 times the amount of time you actually spent watching tutorials. It is assumed that for every 1 minute of viewing you would spend at least 2 minutes practicing. The example in this guide shows a total tutorial time of 20 minutes and 47 seconds. The clock hours requested would be 1 hour.

You can use the screen shots on the following pages to assist you in completing your request form.

Remember that you must send Sonya Griffith (ESC) a hard copy printout of your AtomicLearning tutorial activity to accompany this electronic request.

## Continuing Education Clock Hour Approval Form

This form is to be submitted to the Continuing Education Committee at the ESC within six months after completing the continuing education activity.

Travel and work experience requests must be pre-approved per state law.

The committee shall not grant clock hours for experiences that are primarily for personal rather than professional improvement or for experiences that duplicate other granted clock hour experiences without new or enhanced professional development value (Minnesota Rule 8710.7200, Subp. 11).

## **Activity Information**

| Application Request<br>For: | FINAL APPROVAL OF PROFESSIONAL ACTIVITY (CATEGORY A - H)                                                                                              |
|-----------------------------|----------------------------------------------------------------------------------------------------|
| Activity Title              | AtomicLearning Tutorial Viewing                                                                                                    |
|                             | Description (objective, amount of time engaged, strategies, material covered, etc.)                                                                   |
| Description                 | I have watched the introductory tutorial series for<br>using <u>SMARTBoard</u> Notebook software on the<br><u>AtomicLearning</u> web site.            |
|                             | How will the activity enhance your teaching?                                                                                                    |
| Enhancement                 | I have access to a <u>SMARTBoard</u> for classroom use<br>this year so I am excited to learn how to<br>incorporate this technology in my instruction. |
|                             |                                                                                                    |

## Activity Type Category

A. relevant coursework completed at accredited colleges and universities;

B. educational workshops, conferences, institutes, seminars, or lectures in areas appropriate to licenses held;

C. staff development activities, inservice meetings, and courses;

D. site, district, regional, state, national, or international curriculum development;

E. engagement in formal peer coaching or mentorship relationships with colleagues that addresses one or more of the standards in part 8710.2000;

F. professional service in the following areas: (1) supervision of clinical experiences of persons enrolled in teacher preparation programs;

(2) participation on national, state, and local committees involved with licensure, teacher education, or
 professional standards; or

(3) participation in national, regional, or state accreditation;

G. leadership experiences in the following areas: (1) development of new or broader skills and sensitivities to the school, community, or profession;

(2) publication of professional articles in a professional journal in an appropriate field; or (3) volunteer work in professional organizations related to the areas of licensure held;

H. opportunities to enhance knowledge and understanding of diverse educational settings in the following areas:

experiences with students of another age, ability, culture, or socioeconomic level; or (2) systematic, purposeful
observation during visits to schools and to related business and industry;

I. pre-approved travel or work experience: (1) travel for purposes of improving instructional capabilities related to the field of licensure; or

(2) work experience in business or industry appropriate to the field of licensure.

| Activity Category                              | C. Staff Development Activities Inservices                        | <u>.</u>              |
|------------------------------------------------|-------------------------------------------------------------------|-----------------------|
|                                                | Maximum of 30 hours in each category E, F(1), G, H, I for each 5  | -year renewal period. |
| Dates                                          |                                                                   |                       |
| Start Date<br>(mm/dd/yy)                       | 10/01/08                                                          |                       |
| End Date<br>(mm/dd/yy)                         | 10/07/08                                                          |                       |
| Times                                          |                                                                   |                       |
| Provider                                       |                                                                   |                       |
| Provider                                       | NOT ON LIST - ENTER BELOW                                         | <u>.</u>              |
| If NOT On List Enter Here                      | AtomicLearning                                                    |                       |
| Clock Hour Topics: Teache<br>following topics. | rs must have among their 125 clock hours, activities t            | hat address the       |
| Please indicate if this continuing edu         | ation activity specifically addressed one or more of these topics |                       |
| lopic(s)                                       | 1. Positive behavioral intervention strategies.                   |                       |
|                                                | 2. Accommodation of curriculum for students.                      |                       |
|                                                | 3. Reading preparation related to instruction                     |                       |
|                                                |                                                                   |                       |

| Colort At Longt Opp Dictrict              | Coal - Dairs the achievement levels of factor Vennesis Chudente                                                  |
|-------------------------------------------|----------------------------------------------------------------------------------------------------|
| Select At Least One District<br>Objective | Goal : Kaise the achievement levels of Anoka-Hennepin Students                                                   |
|                                           | Achievement Levels                                                                                               |
|                                           | adar : Improve community satisfaction with school district perform                                               |
|                                           | Goal : Improve and increase rigorous program offerings for student                                               |
|                                           | adar . Improve and increase ingorous program orienings for student                                               |
|                                           | Goal : Increase participation in co-curricular/extra curricular ac                                               |
|                                           |                                                                                                    |
|                                           | Goal : Continue to function as a financially sound school district                                               |
|                                           | Enserially Several School Dictrict                                                                               |
|                                           | Goal : Improve the operation of the Anoka-Hennepin Schools                                                       |
|                                           | Improve Operation of Schoole                                                                                     |
|                                           | Goal : Improve the School Board administrative support process                                                   |
|                                           | School Board Administrative Support                                                                              |
|                                           | Goal : Review of child nutrition and study of thealthy choice prog                                               |
|                                           | Review Child Nutrition                                                                                           |
|                                           | Goal : Develop an incentive pay program proposal in accordance wit                                               |
|                                           | Incentive Pay Program                                                                                            |
|                                           | Goal : Establish baseline and measure teacher and staff satisfacti                                               |
|                                           | Teacher and Staff Satisfaction                                                                                   |
|                                           | Goal : Publish and more widely distribute the curriculum review c                                                |
|                                           | E Curriculum Review                                                                                              |
|                                           | Goal : Increase subscription to @Back Pack On-Line@                                                              |
|                                           | Back Pack On-Line                                                                                                |
|                                           | Goal : Increase subscription and use of &A-H Connect®                                                            |
|                                           | Backpack Online                                                                                                  |
|                                           | Goal : Advance the infrastructure offiber cableo for the support of                                              |
|                                           | Advance Infrastructure                                                                                           |
| Pick Building Goals                       |                                                                                                    |
| Piere bananig baaa                        |                                                                                                    |
| Purpose                                   |                                                                                                    |
| Select                                    |                                                                                                    |
|                                           |                                                                                                    |
|                                           |                                                                                                    |
|                                           | Lane Change                                                                                                    |
|                                           | Licensure                                                                                                    |
| Finish                                    |                                                                                                    |
| No. 1 Contraction of the second second    | And the Rest of the State of the Rest of the State of the State of the State of the State of the State of the St |
| Please send verifica                      | tion of attendance to Sonya Griffith in Employee Services                                                        |
|                                           |                                                                                                    |